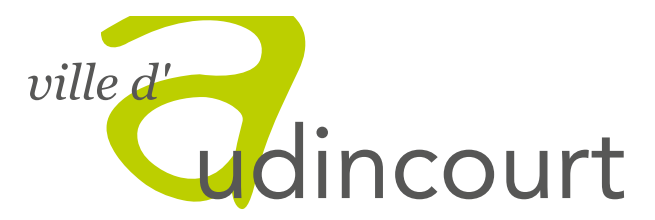

Pôle Enfance Éducation Jeunesse Sport et Vie Associative

# PORTAIL FAMILLES

# INTRODUCTION

## **PORTAIL FAMILLES**

Le portail familles est un espace privatif, accessible depuis le site de la ville d'Audincourt, ou via l'adresse :

#### https://audincourt.portail-familles.net

Il va vous permettre d'organiser les présences de vos enfants dans les différentes structures d'accueils.

Simple et gratuit, accessible 7j/7 et 24h/24, ce portail permet de :

- Consulter et mettre à jour vos données personnelles (famille, enfant)

- Gérer les inscriptions et annulations de votre/vos enfant(s) selon les modalités du règlement intérieur

- Consulter des informations sur la vie courantes des sites (menus, animations proposées...)

# CRÉATION D'UN COMPTE FAMILLE

## EN QUELQUES ÉTAPES

- **1** Transmission d'une adresse email du représentant légal au service périscolaire
- 2 Attendre de recevoir un email de création de compte
- 3 Vous connecter au portail via cet email et modifier votre mot de passe dans la rubrique « Informations du compte » en cliquant sur « Modifier mon mot de passe »

| ville d'<br>udin                                                                                   | court                                                                                                    |                                 |
|----------------------------------------------------------------------------------------------------|----------------------------------------------------------------------------------------------------|---------------------------------|
| MAIRIE AUDINCOURT<br>SERVICE ENFANCE,<br>EDUCATION<br>8 Avenue Aristide Briand<br>25400 AUDINCOURT | Informations du compte         Modifier les informations de la famille         Modifier mon login (adresse mail)         Modifier mon mot de passe |                                 |
| Contactez-nous                                                                                     | <i>y</i> Enfants                                                                                                    |                                 |
| votre adresse mail                                                                                 | FINFANT 1 (X ans et X mois)<br>Nom :NOM DE L'ENFANT 1<br>Prénom :PRÉNOM 1<br>Né le :xx/xx/xxxx<br>Age :X ans et X mois                             | Voir / Modifier la fiche enfant |

# SAISIE DE VOS DONNÉES PERSONNELLES

### **1. INFORMATIONS DE LA FAMILLE**

Dans la rubrique « Informations du compte » :

Cliquez sur « Modifier les informations de la famille » pour accéder à vos informations personnelles (nom, prénom, adresse...)

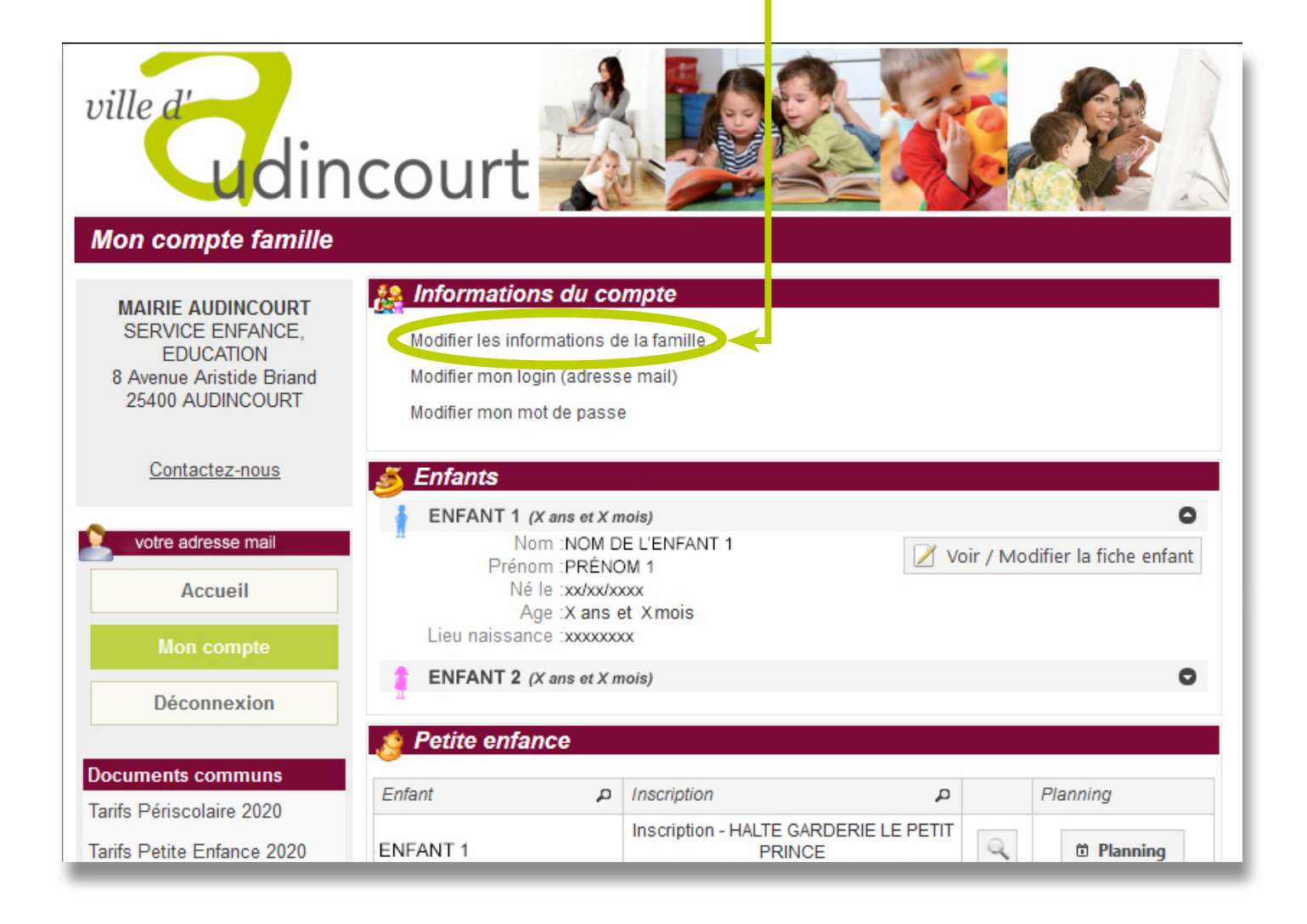

#### Remplir l'ensemble des champs dans les rubriques :

#### Coordonnées / Informations Personnelles / Les parents

| ville d'<br>udin                                                                             | court                                                                 |                                                                                                    |
|----------------------------------------------------------------------------------------------|-----------------------------------------------------------------------|----------------------------------------------------------------------------------------------------|
| Informations de la fam                                                                       | nille                                                                 |                                                                                                    |
| MAIRIE AUDINCOURT<br>Pôle ENFANCE, EDUCATION<br>8 Avenue Aristide Briand<br>25400 AUDINCOURT | N'oubliez pas de valider le formu<br>NB : Les champs suivis d'une ast | laire après avoir effectué vos modifications pour les enregistrer.<br>térisque (*) sont obligatoires.           |
| Contactez-nous                                                                               |                                                                       |                                                                                                    |
|                                                                                              | Civilite                                                              | *                                                                                                    |
| <u></u>                                                                                      | Nom de Pamilie                                                        |                                                                                                    |
| huotmarchand@orange.fr                                                                       | Adresse                                                               |                                                                                                    |
| Accueil                                                                                      | N° et Rue                                                             | *                                                                                                    |
| Mon compte                                                                                   | Complément d'adresse                                                  |                                                                                                    |
| mon compte                                                                                   |                                                                       |                                                                                                    |
| Déconnexion                                                                                  | Code Postal et Ville                                                  |                                                                                                    |
| Decumento commune                                                                            | Téléphone domicile                                                    | *                                                                                                    |
| Guide d'utilisation du portail                                                               | 1-8                                                                   |                                                                                                    |
| Menus de mai 2020                                                                            | Informations personne                                                 | alles and a second second second second second second second second second second second second second second s |
| Tarifs Périscolaire 2020                                                                     | Situation Familiale                                                   | · · · · · · · · · · · · · · · · · · ·                                                                           |
| Tarifs Petite Enfance 2020                                                                   | Nombro d'anfant                                                       |                                                                                                    |
| Paiement en ligne                                                                            | Nombre d enlant                                                       |                                                                                                    |
| -                                                                                            | Numéro d'allocataire                                                  | Mere Pere                                                                                                    |
| <ul> <li>∨ Périscolaire</li> <li>∨ Multi-Accueil Japy</li> </ul>                             | Quotient Familial<br>Le régime général correspond à                   | celui de la sécurité sociale.                                                                                   |
|                                                                                              | Régime                                                                | •                                                                                                    |
| ∨ Halte-Garderie<br>"Le Petit Prince"                                                        | Le secteur correspond à l'école fr                                    | réquentée de votre enfant.                                                                                      |
| V Multi-Accueil Femilial                                                                     | Secteur                                                               |                                                                                                    |
|                                                                                              | Assurance                                                             |                                                                                                    |
| ∨ Service Éducation                                                                          | N° de Police                                                          | Date d'échéance                                                                                                 |
| Politique de Confidentialité                                                                 |                                                                       |                                                                                                    |

| ∨ Multi-Accueil Japy                  | Les parents                                                                                                    |                                                                                                    |                                                                                                    |
|---------------------------------------|----------------------------------------------------------------------------------------------------|----------------------------------------------------------------------------------------------------|----------------------------------------------------------------------------------------------------|
| u llatta Gandaria                     |                                                                                                    | Monsieur                                                                                                    | Madame                                                                                                    |
| V Halte-Garderie<br>"Le Petit Prince" | Nom                                                                                                    |                                                                                                    |                                                                                                    |
| st Muldi Assuell Femilial             | Prénom                                                                                                    |                                                                                                    |                                                                                                    |
| V Multi-Accueil Familiai              |                                                                                                    |                                                                                                    |                                                                                                    |
| ∨ Service Éducation                   |                                                                                                    | Adresse :                                                                                                    | Adresse :                                                                                                    |
| Politique de Confidentialité          | N° et Rue                                                                                                    |                                                                                                    |                                                                                                    |
| Montione L égalos                     | Complément d'adresse                                                                                                    |                                                                                                    |                                                                                                    |
| Menuons Legales                       |                                                                                                    |                                                                                                    |                                                                                                    |
|                                       | Code Postal et Ville                                                                                                    |                                                                                                    |                                                                                                    |
|                                       |                                                                                                    |                                                                                                    |                                                                                                    |
|                                       | Tél. domicile                                                                                                    |                                                                                                    |                                                                                                    |
|                                       | Tél. Professionnel                                                                                                    |                                                                                                    |                                                                                                    |
|                                       | Tél. Mobile                                                                                                    |                                                                                                    |                                                                                                    |
|                                       |                                                                                                    |                                                                                                    |                                                                                                    |
|                                       | Date de naissance                                                                                                    |                                                                                                    |                                                                                                    |
|                                       | Lieu de naissance                                                                                                    |                                                                                                    |                                                                                                    |
|                                       |                                                                                                    |                                                                                                    |                                                                                                    |
|                                       | Profession                                                                                                    |                                                                                                    |                                                                                                    |
|                                       |                                                                                                    |                                                                                                    |                                                                                                    |
|                                       | Lieu de travail                                                                                                    |                                                                                                    |                                                                                                    |
|                                       |                                                                                                    |                                                                                                    |                                                                                                    |
|                                       |                                                                                                    |                                                                                                    |                                                                                                    |
|                                       |                                                                                                    |                                                                                                    |                                                                                                    |
|                                       |                                                                                                    |                                                                                                    |                                                                                                    |
|                                       | <ul> <li>Les informations<br/>besoins de gestion<br/>destinées uniquemen</li> <li>Conformément à<br/>bénéficiez d'un do<br/>concernent.</li> </ul> | recueillies sur ce formulaire font l'obje<br>on des services souscrits (exemples :<br>t au(x) gestionnaire(s) de ces services<br>la réglementation sur la protection de<br>roit d'accès, de rectification et de supp | et d'un traitement informatique pour les<br>inscription, facturation) et sont<br>s.<br>s données personnelles, vous<br>pression des informations qui vous |
| <                                     | □ J'accepte                                                                                                    |                                                                                                    |                                                                                                    |
|                                       |                                                                                                    |                                                                                                    |                                                                                                    |
|                                       | y Appular                                                                                                    |                                                                                                    | La Enrogistron                                                                                                    |
|                                       | ~ Annuler                                                                                                    |                                                                                                    | ✓ Enregistrer                                                                                                    |
|                                       |                                                                                                    |                                                                                                    |                                                                                                    |
|                                       |                                                                                                    |                                                                                                    |                                                                                                    |
|                                       |                                                                                                    |                                                                                                    |                                                                                                    |
|                                       |                                                                                                    |                                                                                                    |                                                                                                    |
|                                       | 1 1                                                                                                    | V                                                                                                    |                                                                                                    |

N'OUBLIEZ PAS de cocher la case « J'accepte »

et terminez en cliquant sur **« Enregistrer »** pour que vos informations soient prises en compte et enregistrées.

## 2. INFORMATIONS ENFANTS

Dans la rubrique **« Enfants »** : **cliquez sur la petite flèche** au bout du nom de votre enfant

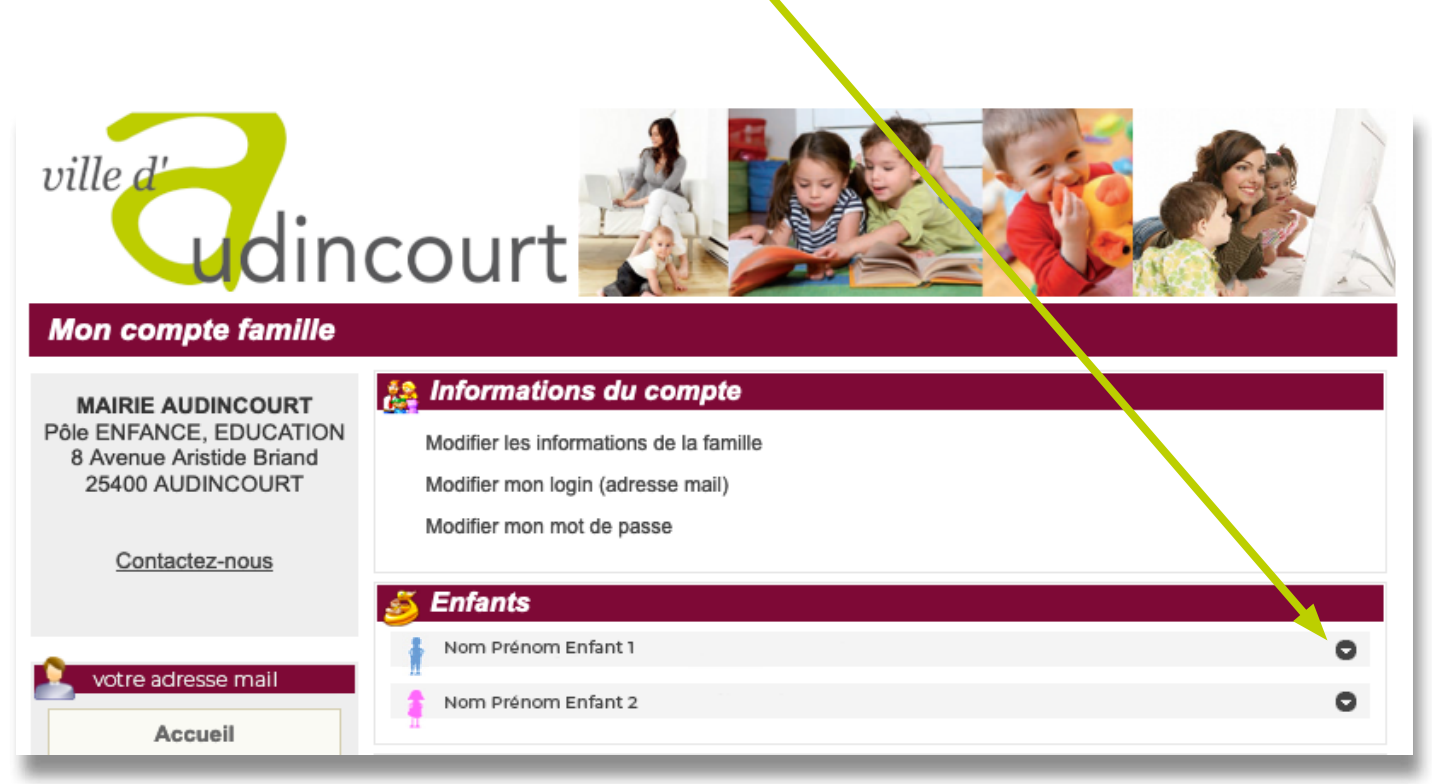

Cliquez sur «Voir/Modifier la fiche enfant » pour accéder aux informations personnelles concernant votre enfant et les mettre à jour (à faire pour chaque enfant).

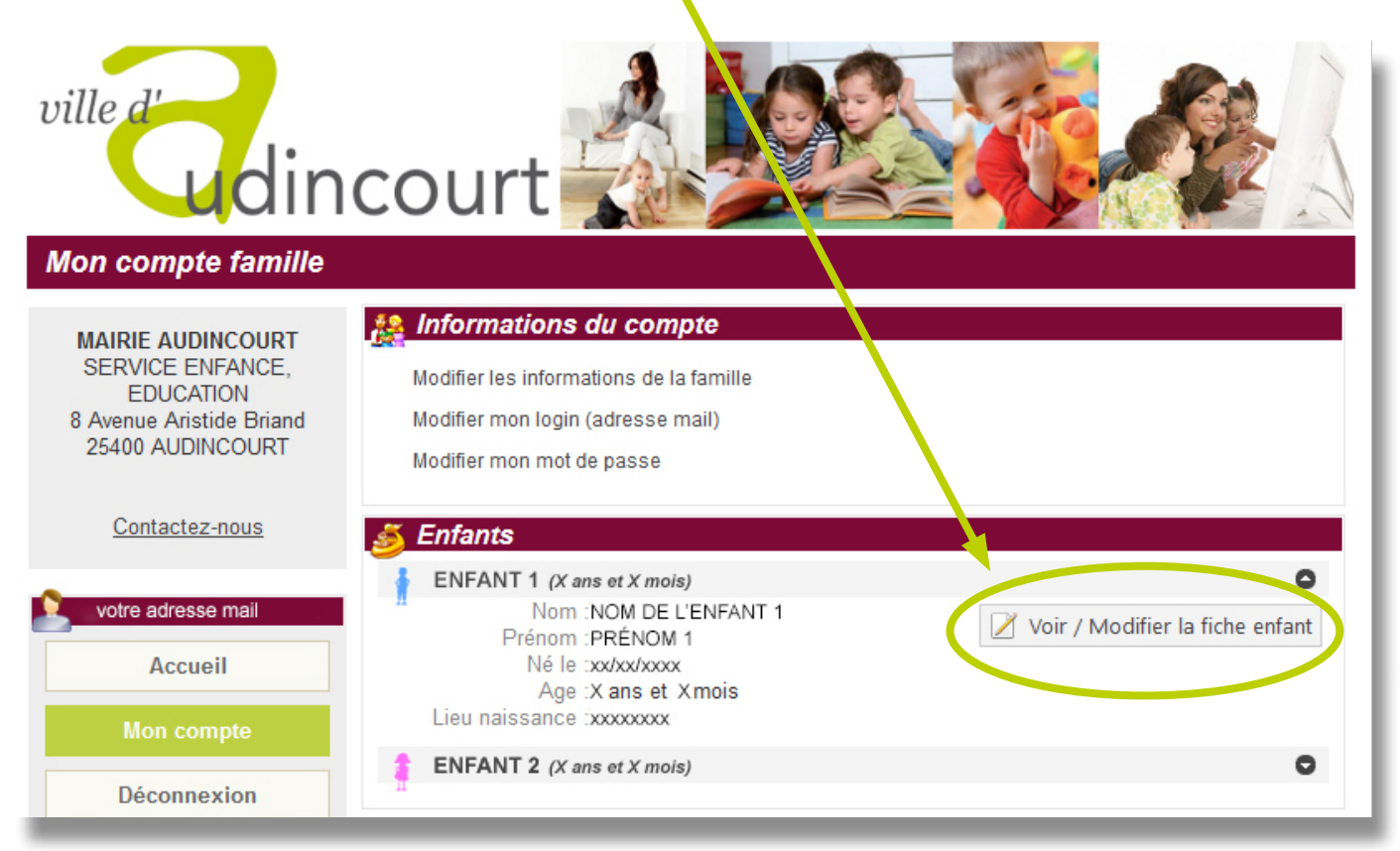

#### Remplissez l'ensemble des renseignements demandés :

| ville d'<br>udin<br>Modification d'une fic                               | COURT                                                                     |                          |                          |                       |            |           |              |
|--------------------------------------------------------------------------|---------------------------------------------------------------------------|--------------------------|--------------------------|-----------------------|------------|-----------|--------------|
|                                                                          |                                                                           |                          |                          |                       |            |           |              |
| MAIRIE AUDINCOURT<br>Pôle ENFANCE, EDUCATION<br>8 Avenue Aristide Briand | N'oubliez pas de valider le formulai<br>Les champs suivis d'un astérisque | re après a<br>(*) sont o | avoir effe<br>bligatoire | ctué vos modif<br>es. | ications p | our les e | enregistrer. |
| 25400 AUDINCOURT                                                         | Informations enfant                                                       |                          |                          |                       |            |           |              |
| Contactez-nous                                                           |                                                                           |                          |                          |                       |            |           |              |
|                                                                          | Nom                                                                       |                          |                          |                       | *          |           |              |
| -                                                                        | Prénom                                                                    |                          |                          |                       | *          |           |              |
| Mon compte                                                               | 2ème prénom                                                               |                          |                          |                       |            |           |              |
|                                                                          | Zenie prenom                                                              |                          |                          |                       |            |           |              |
| Accueil                                                                  | Date de naissance                                                         |                          | *                        |                       | De         | pt.       |              |
| Mon compte                                                               | Lieu de naissance                                                         |                          |                          |                       |            |           |              |
| Décomposion                                                              | Sexe Gar                                                                  | on                       | 0                        | Fille                 |            |           |              |
| Deconnexion                                                              |                                                                           |                          |                          |                       |            |           |              |
| Documents communs                                                        | Renseignements médica                                                     | aux                      |                          |                       |            |           |              |
| Guide d'utilisation du portail                                           | Vaccinations                                                              |                          |                          |                       |            |           |              |
| Menus de mai 2020                                                        | Se reférer au carnet de santé ou a                                        | aux certifi              | cats de v                | accinations de        | l'enfant   |           |              |
| Tarifa Décisalaira 2020                                                  | Vaccins                                                                   |                          |                          | Effectué ?            | Dernière   | e Vaccina | ation        |
| Tarifs Periscolaire 2020                                                 | 1er tableau/ ANTITUBERCU                                                  | LEUSE :                  | B.C.G                    |                       |            |           |              |
| Tarifs Petite Enfance 2020                                               | 2ème tableau/                                                             | OPHILUS                  |                          |                       |            |           |              |
| Paiement en ligne                                                        | 3ème tableau/ PNEUMOCO                                                    | QUE                      |                          |                       |            |           |              |
|                                                                          | 4ème tableau/ L'HEPATITE                                                  | В                        |                          |                       |            |           |              |
| V Périscolaire                                                           | 5ème tableau/ Rougeole,Ore                                                | eillons,Ru               | béole                    |                       |            |           |              |
| ∨ Multi-Accueil Japy                                                     | 6ème tableau/ MÉNINGITE                                                   | С                        |                          |                       |            |           |              |
| v Helle Condenie                                                         |                                                                           |                          |                          |                       |            |           |              |
| "Le Petit Prince"                                                        | L'enfant a-t-il déjà eu les maladie                                       | s suivan                 | tes ?                    |                       |            |           |              |
|                                                                          | Maladie                                                                   |                          |                          |                       |            | Oui       | Non          |
| ∨ Multi-Accueil Familial                                                 | ANGINE                                                                    |                          |                          |                       |            |           |              |
| V Service Éducation                                                      | COQUELUCHE                                                                |                          |                          |                       |            |           |              |
|                                                                          | EPILEPSIE                                                                 |                          |                          |                       |            |           |              |
| Politique de Confidentialité                                             | OREILLONS                                                                 |                          |                          |                       |            |           |              |
| Mentions Légales                                                         | OTITE                                                                     |                          |                          |                       |            |           |              |
| Mondono Logardo                                                          | RHUMATISME ARTICULAIRE A                                                  | IGÜ                      |                          |                       |            |           |              |
|                                                                          | ROSEOLE                                                                   |                          |                          |                       |            |           |              |
|                                                                          | ROUGEOLE                                                                  |                          |                          |                       |            |           |              |
|                                                                          | RUBEOLE                                                                   |                          |                          |                       |            |           |              |
|                                                                          | SCARLATINE                                                                |                          |                          |                       |            |           |              |
|                                                                          | VARICELLE                                                                 |                          |                          |                       |            |           |              |
|                                                                          | L'enfant a-t-il des allergies ?                                           |                          |                          | -                     |            |           |              |
|                                                                          | Allergies                                                                 | Oui                      | Non                      | Précisez              |            |           |              |
|                                                                          | ALIMENTAIRES                                                              |                          |                          |                       |            |           |              |
|                                                                          | ACTUME                                                                    |                          |                          |                       |            |           |              |
|                                                                          | AUTRES                                                                    |                          |                          |                       |            |           |              |

| fant b                                                                  | éne                                             | erici                                                                                                    | e-t-II a'un I                                                                                                    |                                                                                                    |                                                                                       |                                                                                     |                                                                  |                                                                          | ~ , ,                               |                                       |                  |                                      |                      |
|-------------------------------------------------------------------------|-------------------------------------------------|----------------------------------------------------------------------------------------------------|----------------------------------------------------------------------------------------------------|----------------------------------------------------------------------------------------------------|---------------------------------------------------------------------------------------|-------------------------------------------------------------------------------------|------------------------------------------------------------------|--------------------------------------------------------------------------|-------------------------------------|---------------------------------------|------------------|--------------------------------------|----------------------|
|                                                                         | $\langle$                                       | 0                                                                                                    | ui                                                                                                    | ⊖ No                                                                                                    | n                                                                                     |                                                                                     |                                                                  |                                                                          |                                     |                                       |                  |                                      |                      |
| Si ou<br>(boite<br>avec                                                 | i, jo<br>es d<br>la r                           | oind<br>le m<br>notic                                                                                                    | re le PAI, u<br>iédicament<br>ce.                                                                                                    | ne ord<br>s dan:                                                                                                    | lonnand<br>s leur ei                                                                  | e réc<br>nball                                                                      | ente<br>age d                                                    | et les m<br>l'origine                                                    | édica<br>marc                       | amen<br>quées                         | ts cor<br>s au n | resp<br>om d                         | ondants<br>le l'enfa |
| Aucur<br>Merci                                                          | n m<br>de                                       | édic<br>pré                                                                                                    | ament ne p<br>ciser ci-des                                                                                                    | ourra é<br>sous le                                                                                                    | être pris<br>es détail                                                                | sans<br>s :                                                                         | ordo                                                             | nance e                                                                  | et PAI.                             |                                       |                  |                                      |                      |
| в                                                                       | I                                               | U                                                                                                    | Taille police                                                                                                    | - 4                                                                                                    | <b>\</b> -   ≣                                                                        | ≣                                                                                   | ≡                                                                | = =                                                                      |                                     |                                       |                  |                                      |                      |
| écéde                                                                   | nts                                             | Mé                                                                                                    | dicaux                                                                                                    |                                                                                                    |                                                                                       |                                                                                     |                                                                  |                                                                          |                                     |                                       |                  |                                      |                      |
| s diffi<br>educa                                                        | tion                                            | ités<br>i) en                                                                                                    | de santé (n<br>précisant le                                                                                                    | naladie<br>es date                                                                                                    | e, accide<br>es et les                                                                | ent, cr<br>préc                                                                     | ise co<br>autio                                                  | nvulsive<br>ns à pre                                                     | es, ho<br>ndre.                     | spitali                               | satior           | i, opé                               | ration,              |
| в                                                                       | I                                               | U                                                                                                    | Taille police                                                                                                    | - 4                                                                                                    | <u>\</u> -   ≣                                                                        | ≣                                                                                   | ≡                                                                | E 1                                                                      |                                     |                                       |                  |                                      |                      |
| omma                                                                    | nd                                              | atio                                                                                                    |                                                                                                    |                                                                                                    |                                                                                       |                                                                                     |                                                                  |                                                                          |                                     |                                       |                  |                                      |                      |
|                                                                         | fan                                             | t no                                                                                                    | ns utiles de                                                                                                    | es par                                                                                                    | rents<br>docio                                                                        | ntillos                                                                             | dos                                                              | prothàc                                                                  | 06 200                              | ditivos                               | ou d             | ontai                                | 100                  |
| B                                                                       | I                                               | t po<br><u>U</u>                                                                                                    | ns utiles du<br>rte-t-il des lu                                                                                                    | unettes                                                                                                    | rents<br>s, des le<br>A  ≣                                                            | ntilles<br>≣≣                                                                       | s, des<br>≣                                                      | prothèse<br>≣ <u>‡</u> ⊟                                                 | es au                               | ditives                               | s ou d           | entai                                | res                  |
| B                                                                       | in t                                            | t po<br>U                                                                                                    | ns utiles de<br>rte-t-il des lu<br>Taille police                                                                                                    | es par<br>unettes<br>v                                                                                                    | rents<br>s, des le<br>▲ -   ≣<br>nt                                                   | ntilles<br>E                                                                        | a, des<br>■                                                      | prothèse<br>E ∮⊟                                                         | es au                               | ditives                               | s ou d           | entaii                               | res                  |
| B                                                                       | in t                                            | t po<br><u>U</u><br>trait                                                                                                    | ns utiles de<br>rte-t-il des lu<br>Taille police                                                                                                    | es par<br>unettes<br>• <u>4</u><br>e enfa                                                                                                    | rents<br>s, des le<br>▲ -   ≣<br>nt                                                   | ntilles<br>E                                                                        | a, des<br>≣                                                      | prothèse<br>E ]⊟                                                         | es aud                              | ditives                               | s ou d           | entai                                | res                  |
| B                                                                       | I<br>I<br>in t                                  | t po<br><u>U</u>                                                                                                    | ns utiles de<br>rte-t-il des lu<br>Taille police<br>ant de votre<br>No<br>Adres                                                                                                    | es par<br>unettes<br>• 4<br>• 4<br>• 4<br>• 4<br>• 4<br>• 4<br>• 4<br>• 4<br>• 4<br>• 4                                                                                                    | rents<br>s, des le<br>▲ ▼   ≣<br>nt                                                   | ntilles                                                                             | s, des<br>≡                                                      | prothèse<br>E                                                            | es au                               | ditives                               | s ou d           | entai                                | res                  |
| B                                                                       | in t                                            | t po<br><u>U</u><br>trait                                                                                                    | ns utiles de<br>rte-t-il des lu<br>Taille police<br>ant de votre<br>No<br>Adres<br>Postal et V                                                                                                    | es par<br>unettes<br>• 4<br>e enfa<br>om<br>sse                                                                                                    | rents<br>s, des le<br>▲ ▼   ≣<br>nt                                                   | ntilles                                                                             | ;, des<br>≡                                                      | prothèse<br>E                                                            | es au                               | ditives                               | s ou d           |                                      | res                  |
| B                                                                       | in t                                            | t po<br><u>U</u><br>trait                                                                                                    | ns utiles de<br>rte-t-il des lu<br>Taille police<br>ant de votre<br>Adres<br>Postal et V<br>Télépho                                                                                                    | es par<br>unettes<br>e enfa<br>om<br>se<br>ille                                                                                                    | rents<br>s, des le<br>A ·   ≡<br>nt                                                   |                                                                                     | :, des<br>≡                                                      | prothèse<br>= =                                                          |                                     | ditives                               | s ou d           |                                      | res                  |
| B                                                                       | in t                                            | t po<br><u>U</u><br>crait                                                                                                    | ns utiles de<br>rte-t-il des lu<br>Taille police<br>ant de votre<br>No<br>Adres<br>Postal et V<br>Télépho                                                                                                    | es par<br>unettes<br>e enfa<br>om<br>se<br>iille                                                                                                    | alime                                                                                 | ntilles                                                                             | s, des<br>≡                                                      | prothèse<br>E                                                            |                                     | ditives                               | s ou d           |                                      | res                  |
| B<br>nédec                                                              | in t                                            | t po<br><u>U</u><br>brait                                                                                                    | ns utiles de<br>rte-t-il des lu<br>Taille police<br>ant de votre<br>No<br>Adres<br>Postal et Ve<br>Télépho                                                                                                    | es par<br>unettes<br>e enfa<br>om<br>sse                                                                                                    | alime                                                                                 | ntilles<br>E                                                                        | ;, des<br>≡  <br>e sp                                            | prothèse<br>E j≡<br>écifiqu                                              | es auc<br>le ?                      | ditives                               | s ou d           |                                      | res                  |
| B<br>nédec                                                              | in t<br>C<br>fan                                | t po<br><u>u</u><br>t a-<br>code<br>t a-<br>s élé<br>ALTE<br>REP,<br>comp                                                                                                    | ns utiles de<br>rte-t-il des lu<br>Taille police<br>ant de votre<br>No<br>Adres<br>Postal et Vi<br>Télépho<br>-t-il un rég<br>ements pour<br>ERNATIF ave<br>lle .<br>AS SANS Vi<br>position du re                                                                                    | es par<br>unettes<br>e enfa<br>om<br>se enfa<br>om<br>se enfa<br>se enfa<br>se enfa<br>enfa<br>se enfa<br>se enfa<br>se enfa<br>enfa<br>enfa<br>enfa<br>enfa<br>enfa<br>enfa<br>enfa | aliments<br>aliment<br>aliment<br>cre remp<br>de sans p<br>c Celle-ci                 | ntilles                                                                             | s, des<br>≡  <br>e sp<br>:<br>Celle-(<br>empla                   | prothèse<br><b>É j</b><br><b>écifiqu</b><br>i sera rer<br>cée par u      | es auc<br>le ?<br>mplace<br>une pro | ditives<br>ée par<br>otéine           | de la végéta     | entaii<br>viande<br>ale se           | res                  |
| B<br>nédection<br>Cert<br>s men<br>ec poi                               | in t<br>C<br>fan<br>tain:<br>                   | t po<br><u>U</u><br>t a-<br>code<br>t a-<br>s élé<br>ALTE<br>volai<br>REP.<br>comp<br>star<br>on et                                                                                                    | ns utiles de<br>rte-t-il des lu<br>Taille police<br>ant de votre<br>No<br>Adres<br>Postal et V<br>Télépho<br>t-il un rég<br>ements pour<br>ERNATIF ave<br>lle .<br>AS SANS VIJ<br>position du re<br>adard et alter<br>a de deux mo                                                   | es par<br>unettes<br>e enfa<br>om<br>se enfa<br>om<br>se [<br>ille<br>ne [<br>gime<br>gime<br>c viano<br>ANDE :<br>pas.<br>enus a                                                                                                    | alime<br>alime<br>tre remp<br>de sans p<br>c Celle-ci<br>se comp                      | ntilles<br>ntair<br>acés<br>orc : (<br>sera r<br>osent<br>ide.                      | s, des<br>≡  <br>e sp<br>:<br>Celle-0<br>rempla                  | prothèse<br>i i sera rer<br>cée par u<br>jours d'                        | es aud<br>ne ?<br>une pro           | ditives<br>ée par<br>otéine<br>enu vé | de la végétar    | entaii<br>viande<br>ale se<br>ien, c | res                  |
| B<br>nédec<br>Cert<br>S men<br>ec poi<br>Régime                         | in t<br>C<br>tain<br>tain<br>sso<br>e al        | t po<br><u>U</u><br>t a-<br>t a-<br>t | ns utiles de<br>rte-t-il des lu<br>Taille police<br>ant de votre<br>No<br>Adres<br>Postal et V<br>Télépho<br>t-il un rég<br>ments pour<br>ERNATIF ave<br>lle .<br>AS SANS VI<br>position du re<br>dard et alte<br>adard et alte<br>adard et alte                                     | es par<br>unettes<br>e enfa<br>om<br>sse<br>ille<br>ne<br>gime<br>ront ét<br>c vianc<br>ANDE :<br>epas.<br>enus a                                                                                                    | alime<br>alime<br>are remp<br>de sans p<br>c Celle-ci<br>se comp<br>vec viar<br>Oui   | ntilles<br>==<br>acés<br>orc : (<br>sera r<br>osent<br>de.<br>N                     | s, des<br>≡  <br>e sp<br>:<br>Celle-o<br>rempla<br>s sur 4       | prothèse<br>i j i i sera rer<br>cée par u<br>jours d'a<br><i>Précise</i> | es aud<br>Ie ?<br>mplacé<br>une pro | ditives<br>ée par<br>otéine<br>enu vé | de la végétar    | viande<br>ien, c                     | res                  |
| B<br>nédec<br>Cert<br>S men<br>ec poi<br>Régimu<br>LTERI<br>prc         | in t<br>C<br>tain<br>tain<br>sso<br>e al<br>NAT | t po<br><u>U</u><br>t a-<br>t a-<br>t | ns utiles de<br>rte-t-il des lu<br>Taille police<br>ant de votre<br>Ne<br>Adres<br>Postal et V<br>Télépho<br>-t-il un ré<br>ements pour<br>ERNATIF ave<br>lle .<br>AS SANS VI<br>position du re<br>adard et alter<br>a de deux me<br>ntaire<br>avec viande                           | es par<br>unettes<br>e enfa<br>om<br>se enfa<br>om<br>sse [<br>ille<br>ne [<br>gime<br>ront ét<br>e viano<br>ANDE :<br>epas.<br>rnatif s<br>enus a<br>sans                                                                                                    | alimer<br>alimer<br>are remp<br>de sans p<br>c Celle-ci<br>se comp<br>vec viar<br>Oui | ntilles<br>i E<br>ntair<br>ntair<br>acés<br>orc : (<br>sera r<br>osent<br>ide.<br>N | s, des<br>≡  <br>re sp<br>:<br>Celle-0<br>rempla<br>sur 4<br>on  | prothèse<br>i j i i i i i i i i i i i i i i i i i i                      | es aud<br>Ie ?<br>mplacé<br>une pro | ditives<br>ée par<br>otéine<br>enu vé | de la végétar    | viande<br>ale se                     | res                  |
| B<br>nédec<br>Cert<br>s men<br>ec poi<br>Régimu<br>LTERI<br>prc<br>EPAS | in t<br>C<br>fan<br>tain<br>Sso<br>e al<br>NAT  | t po<br><u>U</u><br>crait<br>code<br>t a-<br>s élé<br>ALTE<br>volai<br>REP<br>comp<br>star<br>on et<br>lime<br>TIF a                                                                                                    | ns utiles de<br>rte-t-il des lu<br>Taille police<br>ant de votre<br>No<br>Adres<br>Postal et V<br>Télépho<br>-t-il un rég<br>ements pour<br>ERNATIF ave<br>lle .<br>AS SANS VI/<br>position du re<br>adard et alte<br>adard et alte<br>de deux me<br>ntaire<br>avec viande<br>VIANDE | es par<br>unettes<br>e enfa<br>om<br>se enfa<br>om<br>se [<br>ille<br>ne [<br>gime<br>ront êt<br>c viano<br>ANDE :<br>epas.<br>enus a<br>sans                                                                                                    | alime<br>alime<br>tre remp<br>de sans p<br>c Celle-ci<br>se comp<br>vec viar          | ntilles                                                                             | s, des<br>≡  <br>e sp<br>:<br>Celle-0<br>rempla<br>s sur 4<br>on | prothèse<br>i i i i i i i i i i i i i i i i i i i                        | es aud<br>ne ?<br>une pro           | ditives<br>ée par<br>otéine<br>enu vé | de la végétar    | entaii<br>viande<br>ale se           | res                  |

| Nom                                                                                                    | Prénom                                                                                                    | Lien avec l'enfant                                                                                                    |                                                            |
|----------------------------------------------------------------------------------------------------|----------------------------------------------------------------------------------------------------|----------------------------------------------------------------------------------------------------|------------------------------------------------------------|
|                                                                                                    |                                                                                                    |                                                                                                    | <i></i>                                                    |
|                                                                                                    |                                                                                                    |                                                                                                    |                                                            |
|                                                                                                    |                                                                                                    |                                                                                                    |                                                            |
|                                                                                                    |                                                                                                    |                                                                                                    | <i>a</i> .                                                 |
|                                                                                                    |                                                                                                    |                                                                                                    | a*                                                         |
|                                                                                                    |                                                                                                    |                                                                                                    |                                                            |
| Autorisations                                                                                                    | nsables, autorisons                                                                                                    |                                                                                                    |                                                            |
| Autorisation                                                                                                    |                                                                                                    |                                                                                                    |                                                            |
|                                                                                                    |                                                                                                    |                                                                                                    |                                                            |
| DE FILMER/PHOTOGR                                                                                                    | APHIER ET DIFFU                                                                                                    | SION DE L'IMAGE                                                                                                    |                                                            |
| LA CONSULTATION ET                                                                                                    | CONSERVATION                                                                                                    | DES DONNÉES DU                                                                                                    |                                                            |
| SITE CAFPRO                                                                                                    |                                                                                                    |                                                                                                    |                                                            |
| LA SORTIE SEULE DE                                                                                                    | MON ENFANT DE                                                                                                    | PRIMAIRE DU                                                                                                    |                                                            |
| PÉRISCOLAIRE À 12H                                                                                                    | 30                                                                                                    |                                                                                                    |                                                            |
| LA SORTIE SEULE DE                                                                                                    | MON ENFANT DE                                                                                                    | PRIMAIRE DU                                                                                                    |                                                            |
| PÉRISCOLAIRE À 18h                                                                                                    | 15                                                                                                    |                                                                                                    |                                                            |
|                                                                                                    |                                                                                                    |                                                                                                    |                                                            |
| LE DEFLAGEMENT A                                                                                                    | FIED ET TRANSPU                                                                                                    |                                                                                                    |                                                            |
| L'APPEL, L'HOSPITALI                                                                                                    | SATION ET LE TRA                                                                                                    | ANSPORT AUX                                                                                                    |                                                            |
| UKGENCES                                                                                                    |                                                                                                    |                                                                                                    |                                                            |
| MON ENFANT A PART                                                                                                    | ICIPER AUX SORT                                                                                                    | IES DU                                                                                                    |                                                            |
| PERISCOLAIRE                                                                                                    |                                                                                                    |                                                                                                    |                                                            |
| <ul> <li>Des informations rebesoins de gestion destinées uniquement à la bénéficiez d'un dro concernent.</li> </ul>                               | cueillies sur ce form<br>des services sousci<br>u(x) gestionnaire(s)<br>réglementation sur<br>it d'accès, de rectific     | nulaire font l'objet d'un traiteme<br>rits (exemples : inscription, fac<br>de ces services.<br>la protection des données per<br>cation et de suppression des in | ent informa<br>:turation) el<br>rsonnelles,<br>nformations |
| <ul> <li>Le responsable lég<br/>fonctionnement du</li> <li>Le responsable lég</li> <li>Le responsable lég<br/>situation de l'enfantion</li> </ul> | al déclare avoir pris<br>(des) service(s). *<br>al déclare exacts les<br>al s'engage à inform<br>t via le portail famille | connaissance et accepte le re<br>s renseignements communiqu<br>ner le service de tout changen<br>e ou soit par mail : portailfamill                             | èglement de<br>és.<br>nent concer<br>es@audinc             |

N'OUBLIEZ PAS de cocher toutes les cases et <u>terminez en cliquant sur « Enregistrer »</u> pour que vos informations soient prises en compte et enregistrées.

votre adresse mail

Accueil

lon compte

Déconnexion

#### Documents communs

Guide d'utilisation du portail

Menus de mai 2020

Tarifs Périscolaire 2020

Tarifs Petite Enfance 2020

Paiement en ligne

V Périscolaire 03.81.36.37.15 periscolaire@audincourt.fr

Projet pédagogique 2019.2020

Fiche d'inscripton 2020.2021

Règlement intérieur 2019.2020

Règlement intérieur 2020.2021

\* Retrouvez le règlement intérieur de chaque structure dans l'onglet déroulant à gauche de votre écran

## **3 - TRANSMETTRE LES PIÈCES JUSTIFICATIVES**

Toujours **dans votre compte**, allez maintenant dans la rubrique **« Pièces justificatives à fournir »** 

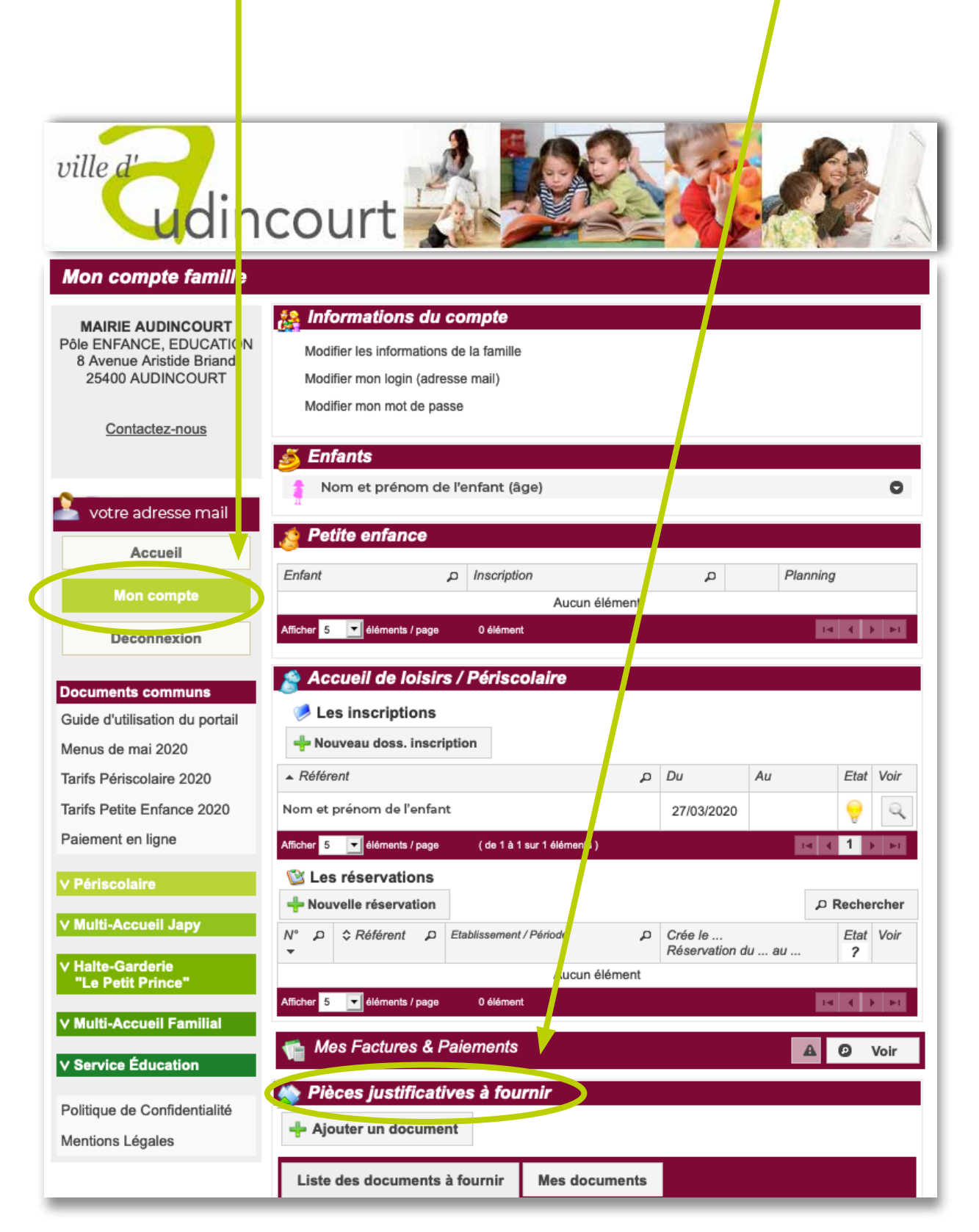

| Liste des documents à fournir                                                                                                    | Mes documents                      |                                  |              |
|----------------------------------------------------------------------------------------------------|------------------------------------|----------------------------------|--------------|
| Pour le dossier Famille                                                                                                    |                                    |                                  |              |
| Avis d'imposition 2019                                                                                                    | ×                                  | Aucun document                   | +            |
| Jugement de divorce                                                                                                    | ×                                  | Aucun document                   | +            |
| Avis d'imposition 2020                                                                                                    | ×                                  | Aucun document                   | +            |
| Justificatif de domicile de moins<br>2020     Document obligatoire                                                                                                    | s de 3 mois 🛛 🗙                    | Aucun document                   | +            |
| <i>Pour l'enfant</i> Nom et prénom et prénom et | de l'enfant                        |                                  |              |
| Feuilles de vaccinations au nom     Document obligatoire                                                                                                    | i de l'enfant 🛛 🔀                  | Aucun document                   | ÷            |
| Pour la validation des feuilles de vacci<br>de santé (nom/prénom/date de naissa                                                                                                    | nations, veuillez s'il voi<br>nce) | us plait remplir le cadre en hau | ut du carnet |
| <ul> <li>Photo de l'enfant 2020</li> <li>Document obligatoire</li> </ul>                                                                                                    | ×                                  | Aucun document                   | ÷            |
| <ul> <li>Attestation d'assurance extrasc<br/>2019.2020</li> </ul>                                                                                                    | olaire 🔀                           | Aucun document                   | +            |
| <ul> <li>Attestation d'assurance extrasc<br/>2020.2021</li> </ul>                                                                                                    | olaire 🔀                           | Aucun document                   | +            |
| <ul> <li>Projet d'Accueil Individualisé (Pa<br/>Ordonnance correspondante</li> </ul>                                                                                                    | Al) & 🔀                            | Aucun document                   | +            |
| Ordonnance correspondante                                                                                                    |                                    |                                  |              |

#### Cliquez sur les 💿 pour ajouter et envoyer les documents demandés. -----

| 絭 Envoyer un documen                                                                                                    | t                                                                                                    |                                                                                  | × |
|----------------------------------------------------------------------------------------------------|----------------------------------------------------------------------------------------------------|----------------------------------------------------------------------------------|---|
| <ul> <li>Pour nous envoyer voite do connaissance des recom</li> <li>Utilisez des noms de Exemples : "Avis impositi</li> <li>Utilisez l'un des form</li> <li>Le fichier à envoyer</li> </ul> | bs justificatifs, vous pouvez soit les scanner soit le<br><u>acument</u> , assurez-vous que celui-ci est correcter<br>imandations suivantes :<br>e documents facilement compréhensibles.<br><i>ion 2016.pdf</i> , " <i>Justificatif de domicile.jpg</i> ".<br>nats suivants : .pdf .jpg .jpeg .gif .png<br>ne doit pas excéder 4 Mo.                                                                                                    | es photographier.<br>ent cadré et bien lisible, puis veuillez prendre            |   |
| Selectionner un fichier                                                                                                    | Parcourir Aucun fichier sélectionné.                                                                                                    |                                                                                  |   |
| Ce document concerne                                                                                                    | <ul> <li>Le dossier Famille</li> <li>Avis d'imposition 2019</li> <li>Jugement de divorce</li> <li>Avis d'imposition 2020</li> <li>Justificatif de domicile de moins de 3 mois 2</li> <li>Autre document</li> <li>Nom du document</li> <li>L'enfant Nom Prénom</li> <li>Feuilles de vaccinations au nom de l'enfant</li> <li>Photo de l'enfant 2020 ! Document oblig</li> <li>Attestation d'assurance extrascolaire 2019.</li> <li>Attestation d'assurance extrascolaire 2020.</li> <li>Projet d'Accueil Individualisé (PAI) &amp; Ordon</li> <li>Autre document</li> </ul> | 2020  2020  2020  2020  2020 2021  Type de document  Carnet de santé   2020 2021 |   |
|                                                                                                    |                                                                                                    | <b>X Annuler</b> ∓ Envoyer                                                       |   |

# INSCRIPTIONS DES PRÉSENCES AU PÉRISCOLAIRE

Depuis votre compte, dans la catégorie « Accueil de loisirs / Périscolaire », cliquez sur « Nouvelle réservation »

| ville d'<br>udin                                                                                   | court                                                                                                    |                                                                               |                            |                            |            | 1 2 1   |
|----------------------------------------------------------------------------------------------------|----------------------------------------------------------------------------------------------------|-------------------------------------------------------------------------------|----------------------------|----------------------------|------------|---------|
| Mon compte famille                                                                                 |                                                                                                    |                                                                               |                            |                            |            |         |
| MAIRIE AUDINCOURT<br>SERVICE ENFANCE,<br>EDUCATION<br>8 Avenue Aristide Briand<br>25400 AUDINCOURT | Modifier les informations du c<br>Modifier les informations<br>Modifier mon login (adres<br>Modifier mon mot de pas | compte<br>de la famille<br>sse mail)<br>se                                    |                            |                            |            |         |
| Contactez-nous                                                                                     | 🍝 Enfants                                                                                                    |                                                                               |                            |                            |            |         |
| votre adresse mail                                                                                 | FINFANT 1 (X ans et X<br>Nom :NOM<br>Prénom :PRÉN<br>Né le :xx/xx<br>Age :X ans<br>Lieu naissance :xxxxx            | ( mois)<br>DE L'ENFANT 1<br>NOM 1<br>/xxxxx<br>s et X mois<br>xxxx            | 📝 Voi                      | r / Modifier la f          | iche enfan | )<br>It |
| Déconnexion                                                                                        | ENFANT 2 (X ans et X                                                                                                | ( mois)                                                                       |                            |                            | 6          | 5       |
|                                                                                                    | 👌 Petite enfance                                                                                                    |                                                                               |                            |                            |            |         |
| Documents communs                                                                                  | Enfant 4                                                                                                    | D Inscription                                                                 | Q                          | Plannin                    | g          |         |
| Tarifs Petite Enfance 2020                                                                         | ENFANT 1                                                                                                    | Inscription - HALTE GARDERIE<br>PRINCE<br>(inscription à partir du 13/02/     | E LE PETIT<br>(2020)       | Q 8                        | Planning   |         |
| Paiement en ligne                                                                                  | ENFANT 2                                                                                                    | Inscription - MULTI ACCUEI<br>(inscription du 01/01/2020 au 31                | L JAPY<br>/12/2020)        | Q 🗇 F                      | Planning   |         |
| v Périscolaire                                                                                     | Afficher 5 🗸 éléments / page                                                                                        | ( de 1 à 4 sur 4 éléments )                                                   |                            | 14 4                       | 1 + •      | 4       |
| v Multi-Accueil Japy                                                                               | Accueil de loisirs                                                                                                  | / Périscolaire                                                                |                            |                            |            |         |
| v Halte-Garderie<br>"Le Petit Prince"                                                              | Les inscriptions                                                                                                    | 00                                                                            |                            |                            |            |         |
| v Multi-Accueil Familial                                                                           | ▲ Référent                                                                                                    |                                                                               | Du                         | Au                         | Etat Vo    | ir      |
| v Service Éducation                                                                                | ENFANT 1                                                                                                    |                                                                               | 01/09/2019                 | )                          | 0          | 2       |
|                                                                                                    | ENFANT 2                                                                                                    |                                                                               | 01/01/2019                 | 03/07/2020                 |            | 2       |
| Politique de Confidentialité                                                                       | Afficher                                                                                                    | ( de 1 à 2 sur 2 éléments )                                                   |                            | 14 4                       | 1 + +      | -1      |
| Mentions Legales                                                                                   | 🛯 Les réservations                                                                                                  |                                                                               |                            |                            |            |         |
|                                                                                                    | + Nouvelle réservation                                                                                              |                                                                               |                            | Q                          | Recherche  | er      |
| ·                                                                                                  | N° 0 ≎ Référent µ 4                                                                                                 | Etablissement / Période 🔊 🔎                                                   | Crée le<br>Réservation     | n du au                    | Etat Vo    | ir      |
|                                                                                                    | 000011 ENFANT 2 A                                                                                                   | Pôle EEJSVA / AP Brassens<br>Accueil Periscolaire Brassens Année<br>2019/2020 | 14/01/2020<br>Du 13/03/202 | à 10:39<br>0 au 13/03/2020 | 0          | 2       |
|                                                                                                    | 000010 ENFANT 1                                                                                                    | ôle EEJSVA / AP 8 Compagnons<br>AP8C 2019/2020                                | 13/01/2020<br>Du 21/01/202 | à 17:30<br>0 au 21/01/2020 | 0          | 2       |
|                                                                                                    | 000009 ENFANT 2                                                                                                    | Pôle EEJSVA / AP Brassens<br>Accueil Periscolaire Brassens Année<br>2019/2020 | 13/01/2020<br>Du 09/03/202 | à 17:07<br>0 au 13/03/2020 | *          | 2       |
|                                                                                                    | Afficher 5 v éléments / page                                                                                        | (de 1 à 3 sur 3 éléments )                                                    |                            | 14 4                       | 1 🕨        | -1      |

Sélectionner l'enfant pour lequel vous faites la réservation

| Les    | s réserva   | tions                                 |                            |              |
|--------|-------------|---------------------------------------|----------------------------|--------------|
| + Nou  | velle réser | otian                                 |                            | O Pochorchor |
| N° ⊅   | \$ Référe   | Nouvelle réservation - Accueil de loi | isirs / Périscolaire       | ×            |
| 000011 | ENFANT      | ENFANT 1                              |                            | ~            |
| 000010 | ENFANT      | ENFANT 2                              |                            | ~            |
| 000009 | ENFANT      | 2019/2020                             | Du 09/03/2020 au 13/03/20. | 20 ∽ 🗸       |

Vérifiez l'établissement choisi et la période d'inscription

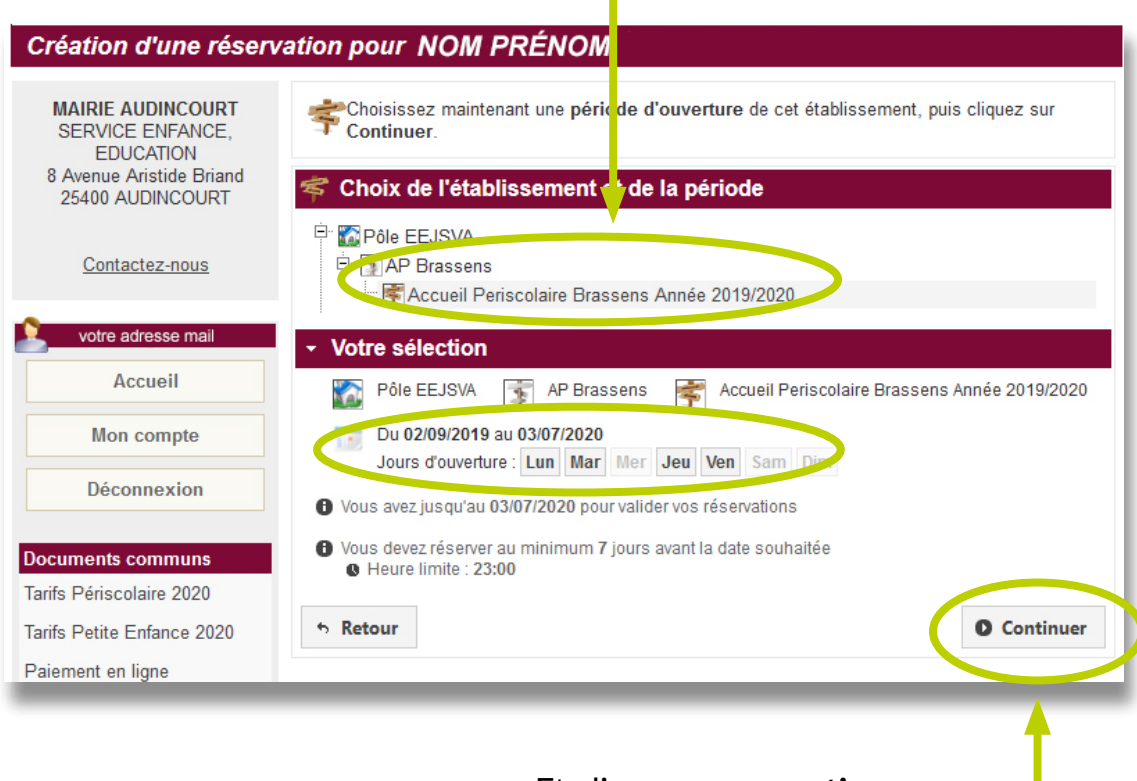

Et cliquez sur « continuer»

#### SAISISSEZ VOTRE PLANNING :

En fonction des besoins, cliquez sur les choix de présences dans les cases correspondantes

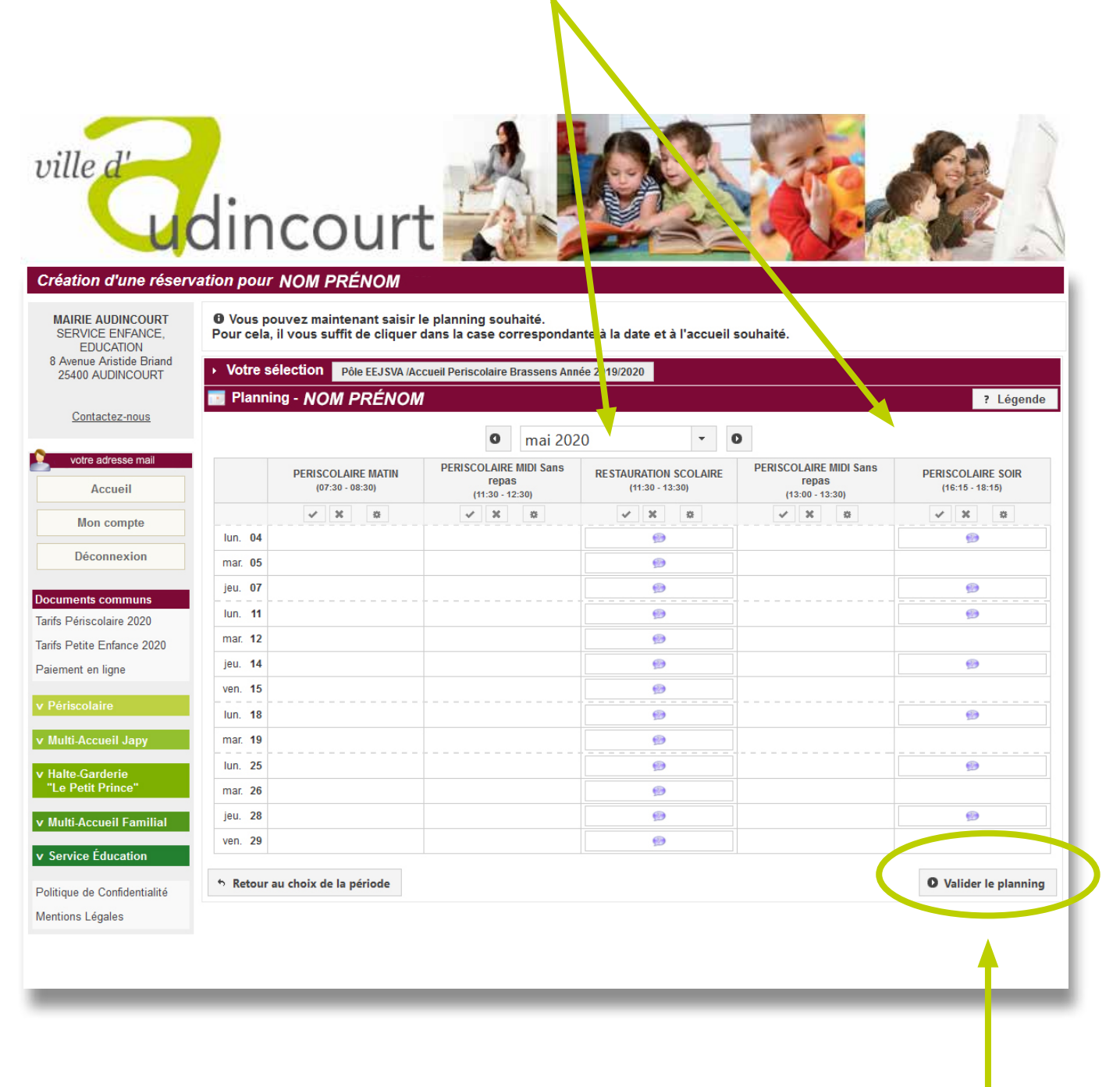

Puis cliquez sur « Valider le planning »

Vous accédez alors au récapitulatif de votre demande

| Control       Cartol         Press       Outrol         Control       Outrol         Control       Outrol <th>ville d'</th> <th>lincourt</th>                                                                                                    | ville d'                                                  | lincourt                                                                                                    |
|----------------------------------------------------------------------------------------------------|-----------------------------------------------------------|----------------------------------------------------------------------------------------------------|
| belief of the server of the server of t | MAIRIE AUDINCOURT                                         | On pour NOM     CENOM     CENOM      |
| Store ALLENCOURT   Catalaciase classical   Vet advess rational   Accueil   Accueil   Mana compte   Deconnextion   Catalaciase classical   Prefericolatere 2020   Tartis Petricolatere 2020   Prefericolatere 2020   Prefericolatere 2021   Prefericolatere 2021   Prefericolatere 2021   Prefericolatere 2021   Prefericolatere 2022   Prefericolatere 2022   Prefericolatere 2022   Prefericolatere 2022   Prefericolatere 2022                                                                                                    | SERVICE ENFANCE,<br>EDUCATION<br>8 Avenue Aristide Briand | Votro efter the second priscolaire Brassens Année 2019/2020                                                                                                    |
| Lotatazada      Lotatazada       Lotatazada       Lotatazada       Lotatazada       Lotatazada       Lotatazada       Lotatazada       Lotatazada       Lotatazada       Lotatazada       Lotatazada          Lotatazada          Lotatazada                                                                                                    <                                                                                                    | 25400 AUDINCOURT                                          | Récapitulatif de votre demande                                                                                                    |
| • Ceta des ratio         • Accueil         • Mon comple         • Deconnexion         • Ceta des ratio         • Ceta des ratio                                                                                                    | Contactez-nous                                            | Référent NUM PRENUM                                                                                                    |
| Accueil       Image: Control of Control of Contr                                    | votre adresse mail                                        | Etat de la réservation : En attente de confirmation     April 2010/2020     April 2010/2020     April 2010/2020                                                                                                    |
| Mon compte     Internation       Deconnexion     mage       Tarls Perissolaire 2020     Interstruitation Scoluare       Perissolaire 2020     PERISSOLARE SOR       Tarls Perissolaire 2020     Interstruitation Scoluare       Pressolaire 2020     PERISSOLARE SOR       V Mitti Accueit Familie     Interstruitation Scoluare       V Mitti Accueit Familie     PERISSOLARE SOR       V Mitti Accueit Familie     PERISSOLARE SOR       Vanco     PERISSOLARE SOR       Vanco     PERISSOLARE SOR       Vanco     PERISSOLARE SOR       Vanco     PERISSOLARE SOR       Vanco <td< td=""><td>Accueil</td><td>Data</td></td<>                                                                                                    | Accueil                                                   | Data                                                                                                    |
| Decomexion       Image: Personal control in the product of the product of the product                                     | Mon compte                                                | Iun. RESTAURATION SCOLAIRE                                                                                                    |
| Documents communs<br>Tarlis Périscolaire 2020              int.<br>9765/2020              RESTAURATION SCOLAIRE<br>9768/2020              RESTAURATION SCOLAIRE<br>9768/2020              RESTAURATION SCOLAIRE<br>9768/2020              RESTAURATION SCOLAIRE<br>1105/2020              PERISCOLAIRE<br>9768/2020              RESTAURATION SCOLAIRE<br>1205/2020              RESTAURATION SCOLAIRE<br>1205/2020              RESTAURATION SCOLAIRE<br>1205/2020              RESTAURATION SCOLAIRE<br>1205/2020              RESTAURATION SCOLAIRE<br>1205/2020              RESTAURATION SCOLAIRE<br>1205/2020              RESTAURATION SCOLAIRE<br>1205/2020              RESTAURATION SCOLAIRE<br>1205/2020              RESTAURATION SCOLAIRE<br>1205/2020              RESTAURATION SCOLAIRE<br>1205/2020              RESTAURATION SCOLAIRE<br>1205/2020              RESTAURATION SCOLAIRE<br>1205/2020              RESTAURATION SCOLAIRE<br>1205/2020              RESTAURATION SCOLAIRE<br>2205/2020              RESTAURATION SCOLAIRE<br>2205/2020              RESTAURATION SCOLAIRE<br>2205/2020              RESTAURATION SCOLAIRE<br>2205/2020              RESTAURATION SCOLAIRE<br>2205/2020              RESTAURATION SCOLAIRE<br>2205/2020              RESTAURATION SCOLAIRE<br>2205/2020              RESTAURATION SCOLAIRE                                                                                                    | Déconnexion                                               | mail  Ginerana Gineranaa Ginerana Ginerana Giner |
| Tarifs Periscolaire 2020       PERISCOLAIRE SOIR         Paiment en ligne       PERISCOLAIRE SOIR         V Periscolaire       PERISCOLAIRE SOIR         V Multi Accueil Japy       PERISCOLAIRE SOIR         V Multi Accueil Japy       PERISCOLAIRE SOIR         V Multi Accueil Japy       PERISCOLAIRE SOIR         V Multi Accueil Japy       PERISCOLAIRE SOIR         V Multi Accueil Japy       PERISCOLAIRE SOIR         V Multi Accueil Samitaliti       PERISCOLAIRE SOIR         V Multi Accueil Familial       PERISCOLAIRE SOIR         V Servico Éducation       PERISCOLAIRE SOIR         Politique de Confidentialité       PERISCOLAIRE SOIR         Muntions Légales       PERISCOLAIRE SOIR         Munti Accueil Familial       PERISCOLAIRE SOIR         Verino Subject       RESTAURATION SCOLAIRE         Politique de Confidentialité       PERISCOLAIRE SOIR         Muntions Légales       PERISCOLAIRE SOIR         Base Source       PERISCOLAIRE SOIR         Base Source       PERISCOLAIRE SOIR         Base Source       PERISCOLAIRE SOIR         Base Source       PERISCOLAIRE SOIR         Base Source       PERISCOLAIRE SOIR         Base Source       PERISCOLAIRE SOIR         Base Source       PERISCO                                                                                                    | Documents communs                                         | jeu. Improved Provide Provide  |
| Tarifs Petits Efrance 2020       Imma       Imma                                                                                                    | Tarifs Périscolaire 2020                                  | 07/05/2020 operiscolaire soir                                                                                                    |
| v Périscolaire       mar at 1005/2020       RESTAURATION SCOLAIRE         v Multi-Accuei Japy       jeu       RESTAURATION SCOLAIRE         v Multi-Accuei Japy       ven       RESTAURATION SCOLAIRE         v Multi-Accuei Familial       ven       RESTAURATION SCOLAIRE         v Multi-Accuei Familial       ven       RESTAURATION SCOLAIRE         v Service Éducation       RESTAURATION SCOLAIRE       PERISCOLAIRE SOIR         v Service Éducation       RESTAURATION SCOLAIRE       PERISCOLAIRE SOIR         v Service Éducation       RESTAURATION SCOLAIRE       PERISCOLAIRE SOIR         mar 2506/2020       PERISCOLAIRE SOIR       PERISCOLAIRE SOIR         mar 2506/2020       PERISCOLAIRE SOIR       PERISCOLAIRE SOIR         mar 2506/2020       PERISCOLAIRE SOIR       PERISCOLAIRE SOIR         y Service de de verifier les Informations saisies avant de confirmer votre réservation.       PERISCOLAIRE SOIR         ven       PERISCOLAIRE SOIR       PERISCOLAIRE SOIR         ven       PERISCOLAIRE SOIR       PERISCOLAIRE SOIR         ven       PERISCOLAIRE SOIR       PERISCOLAIRE SOIR         ven       PERISCOLAIRE SOIR       PERISCOLAIRE SOIR         ven       PERISCOLAIRE SOIR       PERISCOLAIRE SOIR         ven       PERISCOLAIRE SOIR       PERISCOL                                                                                                    | Tarifs Petite Enfance 2020<br>Paiement en ligne           | lun,<br>1105/2020 ⊕ PERISCOLAIRE SOIR                                                                                                    |
| v Multi Accueil Japy              jeu             jeu                                                                                                    | v Périscolaire                                            | mar.<br>12/05/2020 SRESTAURATION SCOLAIRE                                                                                                    |
| v Hatte-Garderie<br>Le Petit Prince       ven.<br>1505/2020       Image: Restauration scolare         v Mutit-Accueil Familiai       un.<br>1905/2020       Image: Restauration scolare         v Service Education       mar.<br>1905/2020       Image: Restauration scolare         Politique de Confidentialité<br>Mentions Légales       un.<br>2805/2020       Image: Restauration scolare         Image: Restauration scolare       Image: Restauration scolare         Image: Restauration scolare       Image: Restauration scolare         Image: Restauration scolare       Image: Restauration scolare         Image: Restauration scolare       Image: Restauration scolare         Image: Restauration scolare       Image: Restauration scolare         Image: Restauration scolare       Image: Restauration scolare         Image: Restauration scolare       Image: Restauration scolare         Image: Restauration scolare       Image: Restauration scolare         Image: Restauration scolare       Image: Restauration scolare         Image: Restauration scolare       Image: Restauration scolare         Image: Restauration scolare       Image: Restauration scolare         Image: Restauration scolare       Image: Restauration scolare         Image: Restauration scolare       Image: Restauration scolare         Image: Restauration scolare       Image: Restauration scolare                                                                                                    | v Multi-Accueil Japy                                      | jeu.   RESTAURATION SCOLAIRE  14/05/2020  RESTAURATION SCOLAIRE                                                                                                    |
| V Multi Accueil Familial       Iun.<br>1905/2020       Impose RESTAURATION SCOLAIRE<br>PerissCoLAIRE SOIR         Politique de Confidentialité<br>Mentions Légales       Iun.<br>2505/2020       Impose RESTAURATION SCOLAIRE<br>PERISSCOLAIRE SOIR         Image: Perisscol AIRE SOIR       Iun.<br>2605/2020       Impose RESTAURATION SCOLAIRE<br>PERISSCOLAIRE SOIR         Image: Perisscol AIRE SOIR       Image: Perisscol AIRE SOIR         Image: Perisscol AIRE SOIR       Image: Perisscol AIRE SOIR                                                                                                    | v Halte-Garderie<br>"Le Petit Prince"                     | Ven.<br>15/05/2020 RESTAURATION SCOLAIRE                                                                                                    |
| v Service Éducation       mar.<br>1905/2020       Image: RestauRation ScoLaire         Politique de Confidentialité<br>Mentions Légales       lun.<br>2205/2020       Image: RestauRation ScoLaire         Iun.<br>2805/2020       Image: RestauRation ScoLaire       Image: RestauRation ScoLaire         Igeu.<br>2805/2020       Image: RestauRation ScoLaire       Image: RestauRation ScoLaire         Image: Image: RestauRation ScoLaire       Image: RestauRation ScoLaire       Image: RestauRation ScoLaire         Image: Image: Image                                                                                                    | v Multi-Accueil Familial                                  | Iun.         Image: Control of the second second secon                                 |
| Pointique de Confidentialité<br>Mentions Légales       Iun.       © RESTAURATION SCOLAIRE<br>© PERISCOLAIRE SOIR         2005/2020       © RESTAURATION SCOLAIRE         2005/2020       © RESTAURATION SCOLAIRE         2005/2020       © RESTAURATION SCOLAIRE         2005/2020       © RESTAURATION SCOLAIRE         2005/2020       © RESTAURATION SCOLAIRE         2005/2020       © RESTAURATION SCOLAIRE         2005/2020       © RESTAURATION SCOLAIRE         2005/2020       © RESTAURATION SCOLAIRE         Ven.       © RESTAURATION SCOLAIRE         2005/2020       © RESTAURATION SCOLAIRE         Ven.       © RESTAURATION SCOLAIRE         Ven.       © RESTAURATION SCOLAIRE         Ven.       © RESTAURATION SCOLAIRE         Ven.       © RESTAURATION SCOLAIRE         Ven.       © RESTAURATION SCOLAIRE         Ven.       © RESTAURATION SCOLAIRE         Ven.       © RESTAURATION SCOLAIRE         Ven.       © RESTAURATION SCOLAIRE         Ven.       © Confirmer la réservation.                                                                                                    | v Service Éducation                                       | mar.<br>19/05/2020 RESTAURATION SCOLAIRE                                                                                                    |
| mar.<br>26052020       Image: Restauration scolaire         jeu.<br>28052020       Image: Restauration scolaire         290552020       Image: Restauration scolaire         290552020       Image: Restauration scolaire         0       Merci de vérifier les informations saisies avant de confirmer votre réservation.         Image: Restauration scolaire       Image: Restauration scolaire         Image: Restauration scolaire       Image: Restauration scolaire         Image: Restauration scolaire       Image: Restauration scolaire         Image: Restauration scolaire       Image: Restauration scolaire         Image: Restauration scolaire       Image: Restauration scolaire         Image: Restauration scolaire       Image: Restauration scolaire         Image: Restauration scolaire       Image: Restauration scolaire         Image: Restauration scolaire       Image: Restauration scolaire         Image: Restauration scolaire       Image: Restauration scolaire         Image: Restauration scolaire       Image: Restauration scolaire         Image: Restauration scolaire       Image: Restauration scolaire         Image: Restauration scolaire       Image: Restauration scolaire         Image: Restauration scolaire       Image: Restauration scolaire         Image: Restauration scolaire       Image: Restauration scolaire         Image: Restauration scola                                                                                                    | Politique de Confidentialité<br>Mentions Légales          | Iun.         Image: Second second second                                 |
| jeu.<br>2805/2020 PERISCOLAIRE SOIR<br>Ven.<br>2905/2020 RESTAURATION SCOLAIRE<br>2905/2020 RESTAURATION SCOLAIRE<br>0 Merci de vérifier les informations saisles avant de confirmer votre réservation.<br>Retour au planning                                                                                                    |                                                           | mar. 26/05/2020 SRESTAURATION SCOLAIRE                                                                                                    |
| ven.<br>2905/2020       Testauration scolare         O Merci de vérifier les informations saisies avant de confirmer votre réservation.         • Retour au planning                                                                                                    |                                                           | jeu.  9 RESTAURATION SCOLAIRE 28/05/2020 9 PERISCOLAIRE SOIR                                                                                                    |
| O Merci de vérifier les informations saisies avant de confirmer votre réservation.   C Confirmer la réservation                                                                                                    |                                                           | Ven.<br>29/05/2020 SESTAURATION SCOLAIRE                                                                                                    |
| * Retour au planning                                                                                                    |                                                           | Merci de vérifier les informations saisies avant de confirmer votre réservation.                                                                                                    |
|                                                                                                    |                                                           | <ul> <li>▶ Retour au planning</li> <li>● Confirmer la réservation</li> </ul>                                                                                                    |
|                                                                                                    |                                                           |                                                                                                    |
|                                                                                                    |                                                           | A                                                                                                    |
| · · · · · · · · · · · · · · · · · · ·                                                                                                    |                                                           |                                                                                                    |
|                                                                                                    |                                                           |                                                                                                    |

Vérifiez les informations saisies et cliquez sur « Confirmer la réservation »

#### Vous recevrez un email de confirmation de la part du Portail Familles